March 21, 2025

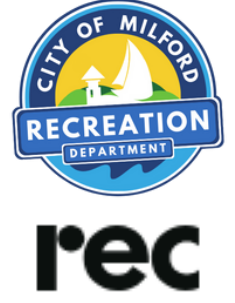

#### **HOW-TO TENNIS & PICKLEBALL** COURT RESERVATIONS

Go to <u>rec.us/milfordct</u>

You may want to bookmark this site so you can find it easily to reserve courts!

| Desktop view                                                       | Mobile view                                                                   |
|--------------------------------------------------------------------|-------------------------------------------------------------------------------|
| C C / Co of Million, powered by Sec. X +                           | Sign Up =                                                                     |
|                                                                    |                                                                               |
|                                                                    | City of Milford                                                               |
| City of Miltord<br>powered by <b>rec</b>                           | powered by <b>rec</b><br>Locations                                            |
| Locations                                                          | Activities V Today V Time of day V                                            |
| Activities V Today V Time of day V Available only All facilities V | Anderson Avenue Playground                                                    |
| Anderson Avenue Playground<br>0 800m - 800m<br>2024 Automotion     | © 288 Anderson Ave                                                            |
| Tennis                                                             | Tennis         12:00 PM         2:00 PM           120         120         120 |
| 1000 AMA 12:00 PM 2:00 PM 100 100 100 100                          | Eisenhower Park                                                               |
| Eisenhower Park<br>© #00mm 10.00pm                                 | Tennis                                                                        |
| • Auromax                                                          | AA 🔒 rec.us 🖒                                                                 |
| Tennis                                                             |                                                                               |

You may scroll down to view openings at Anderson Avenue Tennis, Eisenhower Park Tennis and Pickleball, Fowler Field Pickleball and Tennis, Point Beach Pickleball, and West Shore Tennis.

| System message 🛛 🔀            |
|-------------------------------|
| We are not ready to start     |
| reservations. That is why you |
| can't view them yet :)        |
| 0k                            |

| ( |  |
|---|--|
| C |  |
|   |  |
|   |  |
|   |  |

PAGE 2 - SET UP YOUR ACCOUNT PAGE 3 - ADD HOUSEHOLD MEMBERS PAGE 4 RESERVE A COURT PAGE 5 CANCEL RESERVATIONS

## **HOW-TO SET UP YOUR ACCOUNT**

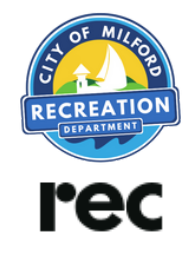

#### 1) Go to **rec.us/milfordct**

- 2) Click "Sign Up" in the top right corner.
- 3) Enter your email, name, phone number, home address, and password to create your account.
- 4) Click "Create & Continue" to submit this step.

|                                     | Desktop view                                                                                           | N                                                |
|-------------------------------------|----------------------------------------------------------------------------------------------------|--------------------------------------------------|
| C ty of Million, powered by Rec x + |                                                                                                    | Create your                                      |
| ٨                                   | ( log                                                                                                  | Aiready have an a<br>Email address<br>MRDPermits |
|                                     | Create your account ×<br>Aiready have an account? Log in                                               | Confirm email a                                  |
| City of Milford                     | Confirm email address a                                                                                | First name                                       |
| Locations                           | First same Laft same Mitterd Recreation Phone number                                                   | Phone number                                     |
| Anderson Aver<br>© 8.00cm - 8.00p   | 1 (20) 783-3280  Your phone number is used for reservation reminders and updates  Home address         | Your phone nun<br>and updates                    |
| Eenis                               | 70 West River Street, Milliond, CT, USA  You home address may qualify you for special resident pricing | Home address                                     |
| 10:00 AM 12:00 PM 2:00 PM 100 PM    | Parsword                                                                                               | By or<br>Terms of Servin                         |
| © 8.00cm - 10.00<br>© 780 North St  | CREATE & CONTINUE                                                                                      |                                                  |
| Tennis                              |                                                                                                    | < >                                              |

#### Mobile view

#### Remember to save your password, you'll need to log in to reserve courts!

## 5) Email your proof of residency to <u>MRDPermits@milfordct.gov</u>

In order to reserve courts, you must provide proof of residency to the City of Milford who will add your **resident status** to your Rec account. Please email a copy of your photo ID, or other form of proof of residency. Or you may stop in the Recreation Department to provide in person from 9am-5pm M-F. We are located at the Parsons Government Complex at 70 West River Street. **Please allow up to 5 business days for your residency status to be activated in your account.** 

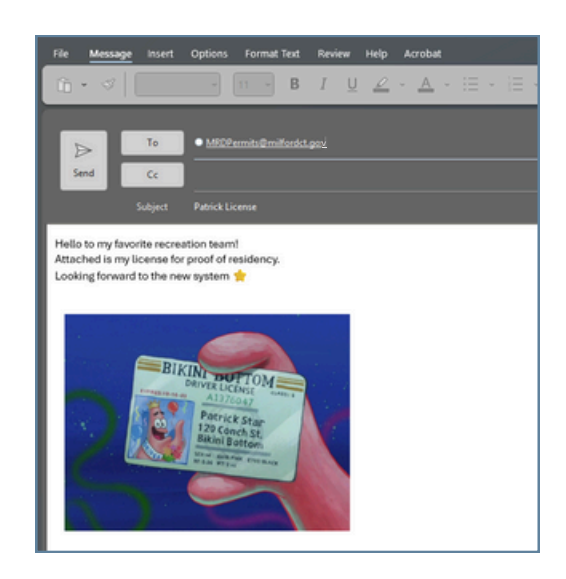

## HOW-TO ADD HOUSEHOLD MEMBERS

#### 1) Go to <u>rec.us/milfordct</u> and log in to your account.

2) Click **your name** in the top right corner to open the dropdown menu.

3) Click "Profile."

4) Click "**All Members**" to open the drop-down menu, then select "**Add Household Member**."

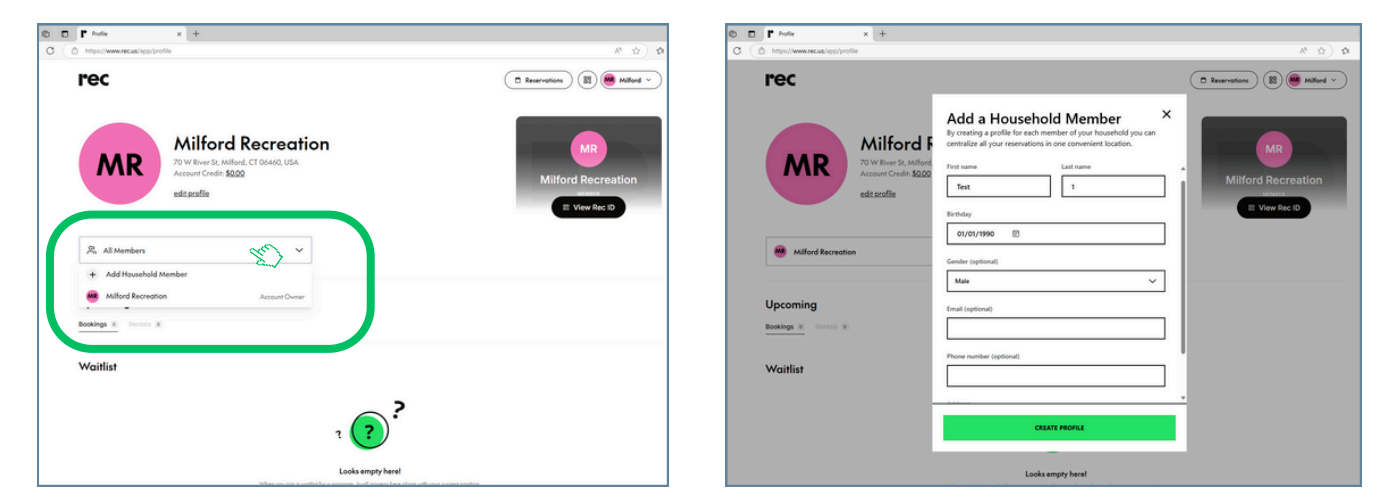

#### 5) Enter the member's information and click "**Create Profile**" to add them to your account.

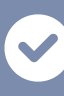

You have successfully added a member to your Household Account!

| MR                                       | Milford Recreation<br>70 W River St, Milford, CT 06460, USA<br>Account Credit: \$0,00 |
|------------------------------------------|---------------------------------------------------------------------------------------|
|                                          | edit profile                                                                          |
|                                          |                                                                                       |
| R All Members                            | ~                                                                                     |
| 유 All Members<br>+ Add Household         | d Member                                                                              |
| All Members<br>+ Add Househole<br>Test 1 | - Member                                                                              |

The one-per-day and three-per-week reservation limits apply per household. So, residents at the same address who each want to reserve three courts per week **should create separate household accounts**.

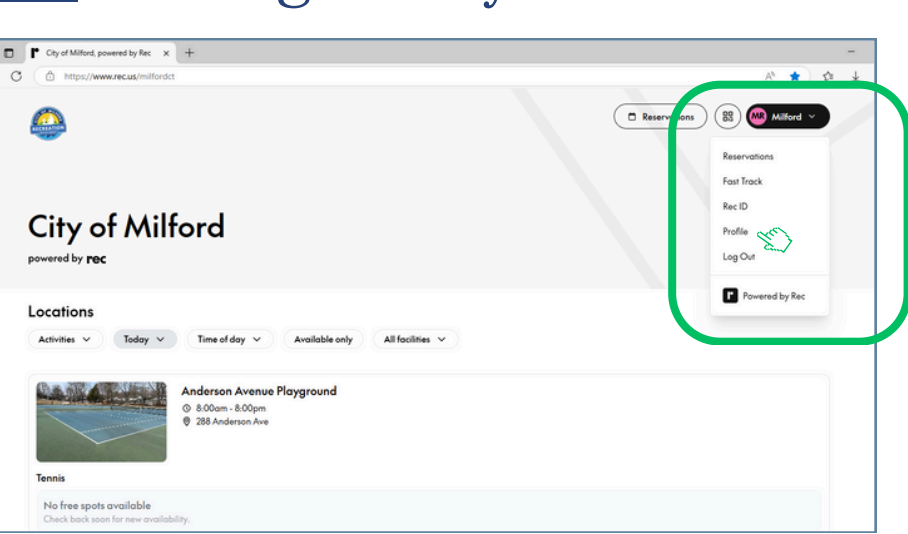

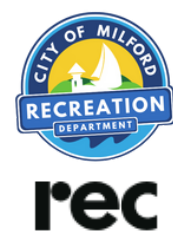

### **HOW-TO RESERVE A COURT**

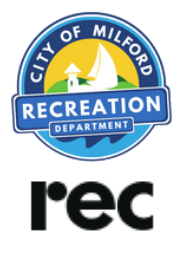

# Go to <u>rec.us/milfordct</u> and log in to your account. You can filter by sport, date, and time of day.

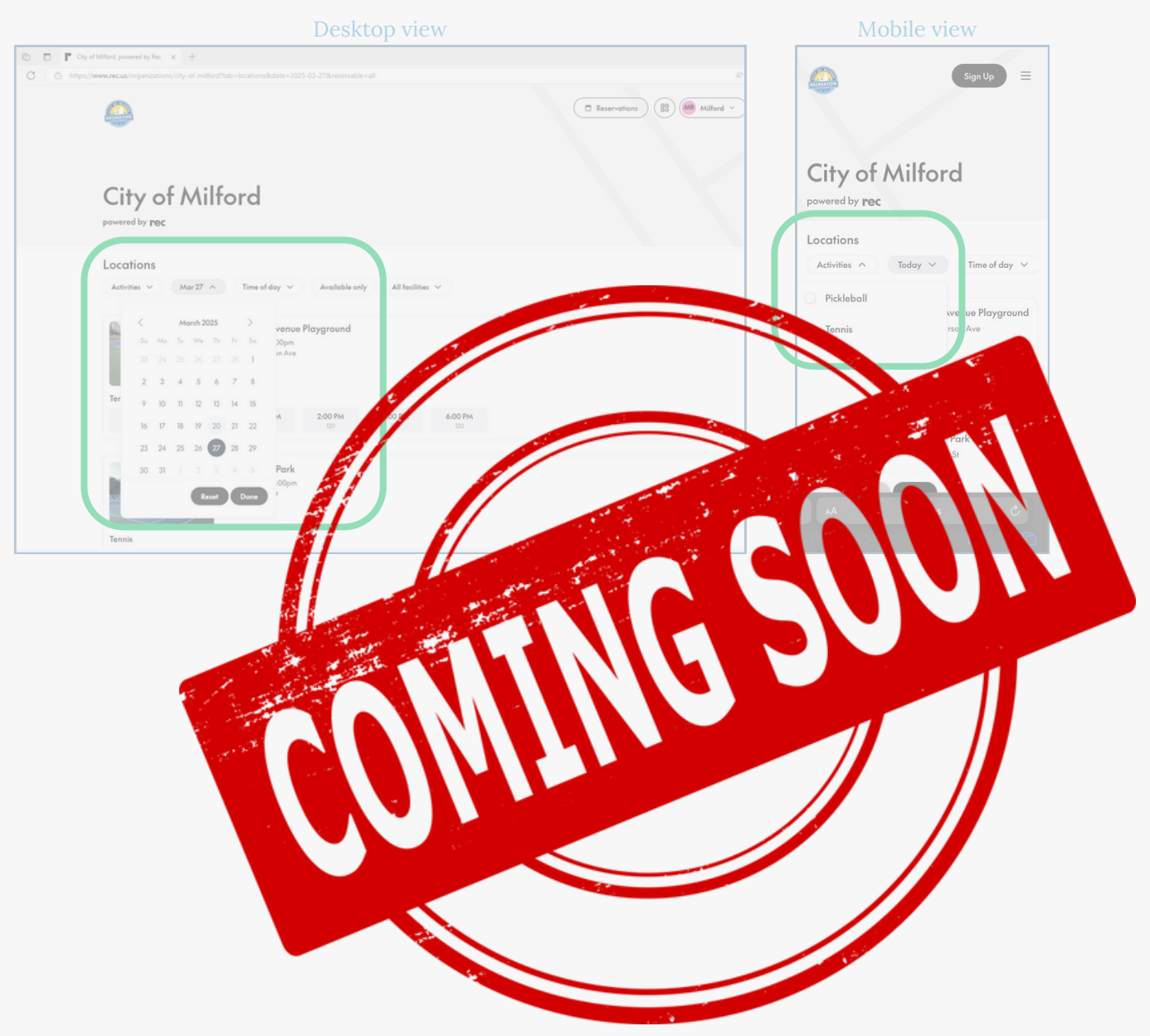